## How to Set Up VisionICT IMAP in Windows Live Mail

- 1. Open Windows Live Mail
- 2. Add an email account
  - a. Select **File** from the menu at the top of the window
  - b. Select **Options**
  - c. Choose Email Accounts...
  - d. Select Add
  - e. Select Email Account
- 3. Enter the following information:
  - a. Email address: Your council email address
  - b. Password: Your council email password (the clerk will provide this)
  - c. Remember this password: Yes (add a check mark)
  - d. Display name for your sent messages: Your first and last name e.g. John Smith
  - e. Manually configure server settings: Yes (add a check mark)
  - f. Select Next
- 4. Enter Incoming server information
  - a. Server type: IMAP
  - b. Server address: imap.emailsrvr.com
  - c. Port: 143
  - d. Logon user name: Your full council email address
- 5. Enter outgoing server information
  - a. Server address: smtp.emailsrvr.com
  - b. Port: 25
  - c. Requires authentication: Yes (add a check mark)
- 6. Click **Next** and then **Finish**